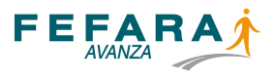

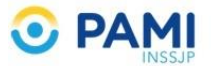

## INSTRUCTIVO DE ANULACIÓN DE VALIDACIÓN DE SUPLEMENTOS NUTRICIONALES PAMI

En este breve instructivo se mostrarán los pasos para generar la anulación de las validaciones de suplementos nutricionales recibidos en farmacias, cuyas entregas no pudieron ser realizadas a los afiliados, dentro de los plazos estimados (20 días), ya sea porque el afiliado no se acercó a retirarlo o por fallecimiento del mismo o cambio de tratamiento.

Una vez recibida la medicación se debe proceder de la siguiente manera:

1. En caso de haber marcado por error la Entrega al afiliado: se debe buscar dentro de las autorizaciones el OPF cuya medicación se desea devolver y previo haber corroborados todos los datos, hacer click en el botón ANULAR ENTREGA

| O PAMI FEFARAT Prestadores Consulta de autorizacion     | 26                       |                       | <b>4</b> ×                               |     |
|---------------------------------------------------------|--------------------------|-----------------------|------------------------------------------|-----|
| Autorización online* X Consulta de autorizaciones X     |                          |                       |                                          | < > |
| Número de autorización:                                 |                          |                       |                                          |     |
| Buscar Nueva consulta Reimprimir Anular entrega         |                          |                       |                                          | - 1 |
| 企                                                       |                          | Autorizada            | a (Entregado al beneficiario)            |     |
| Convenio: PAMI Suplementos Nutricionales - Plan General | Plan de venta:           | Plan General          |                                          |     |
| Plan de presentación:                                   | Nº de receta:            |                       | 88                                       |     |
| OPF:                                                    | Fecha de emisión:        | 05/01/2022            |                                          |     |
| Carátula:                                               | Fecha de venta:          | 05/01/2022            |                                          |     |
| Fecha de autorización: 05/01/2022 08:38:58              | Fecha anulación:         |                       |                                          |     |
| Nº afiliado:                                            | Afiliado                 |                       |                                          |     |
| Médico:                                                 | Matrícula:               |                       |                                          |     |
| Dispensa Prescripción Reposición Seguimiento            |                          |                       |                                          |     |
| Producto Cantidad PVP                                   | PVP Pami Importe renglón | A cargo afiliado % Co | bertura Diegnóstico                      |     |
| ✓ FORTISIP MAX VAINILLA LAT x 700 2 2.601,00            | 1.008,00 2.016,00        | 0,00                  | 100 D619 - Anemia aplastica, sin otra es |     |

Aceptar la anulación

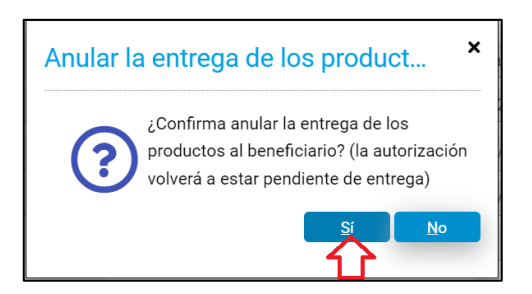

 Una vez anulada la entrega al afiliado se debe proceder a la anulación de la validación. Se debe buscar la autorización por número de OPF y una vez corroborados los datos hacer click en el botón ANULAR AUTORIZACIÓN

| Número de autorización:                                  |                           |                                                                    |
|----------------------------------------------------------|---------------------------|--------------------------------------------------------------------|
| Buscar Nueva consulta Anular recepción Confirmar entrega |                           | Anular autorización                                                |
|                                                          |                           | Anular la autorización selecci<br>Autorizada (Productos recibidos) |
| Convenio: PAMI Suplementos Nutricionales - Plan General  | Plan de venta: Plan Ger   | neral                                                              |
| Plan de presentación:                                    | Nº de receta:             | 88                                                                 |
| OPF:                                                     | Fecha de emisión: 05/01/2 | 022                                                                |
| Carátula:                                                | Fecha de venta: 05/01/2   | 022                                                                |
| Fecha de autorización: 05/01/2022 08:38:58               | Fecha anulación:          |                                                                    |
| Nº afiliado:                                             | Afiliado:                 |                                                                    |
| Médico:                                                  | Matrícula:                |                                                                    |
| Dispensa Prescripción Reposición Seguimiento             |                           |                                                                    |
|                                                          |                           |                                                                    |

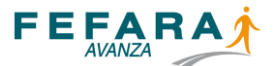

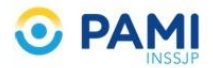

## Y aceptar la anulación tal como muestra la siguiente imagen

| Anular autorización                      | ×  |
|------------------------------------------|----|
| ¿Realmente desea anular la autorización? | 7  |
| <u>S</u> í                               | No |
|                                          |    |

3. Una vez confirmada la anulación el sistema mostrará el siguiente cartel que indica la anulación exitosa.

| Anulacio | ón exitosa ×                                                                                                    |
|----------|----------------------------------------------------------------------------------------------------|
| ſ        | *** Anulada por la farmacia el 23/02/2022<br>16:09. *** O.Social: PAMI Suplementos<br>Nutricionales Plan: Plan General Afiliado: |
|          |                                                                                                    |

4. En caso que no se haya informado en sistema la entrega al afiliado, comenzar desde el punto 2 Realizando estos pasos en sistema, la droguería procederá al recall.